# Ver el teléfono a través de la interfaz web para el teléfono IP serie SPA300/SPA500

### Objetivo

Ver toda la información básica del teléfono que se ha configurado en un teléfono IP es esencial para cualquier usuario. Este artículo muestra dónde se puede encontrar toda esta información y exactamente qué tipo de información se puede encontrar allí.

### **Dispositivos aplicables**

Teléfono IP serie SPA300 · Teléfono IP serie SPA500 ·

## Teléfono

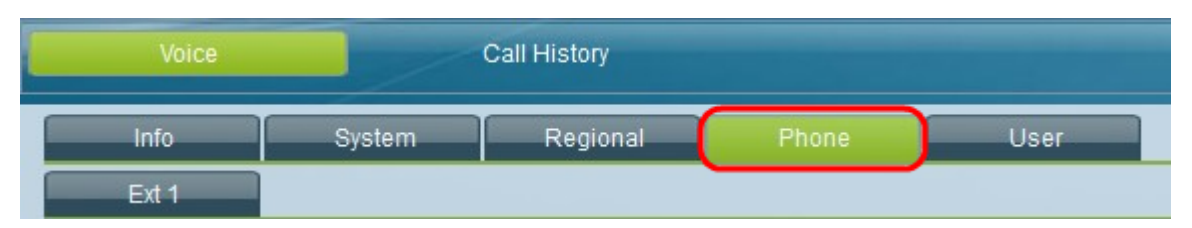

En la interfaz gráfica de usuario del teléfono IP, seleccione la pestaña **Teléfono**. Se abre la ventana *Phone* 

#### Tono

·Ring#: muestra los parámetros configurados para cada timbre que se configura en el dispositivo.

#### Ganancia de entrada de audio (dB)

Muestra la ganancia de entrada de audio en unidades decibeles para cada uno de los campos siguientes: Ganancia de entrada del auricular, ganancia de entrada de los auriculares, ganancia de entrada del altavoz, ganancia de entrada adicional del auricular, ganancia de entrada adicional de los auriculares, ganancia de entrada adicional de los auriculares, ganancia de entrada adicional del altavoz.